# RV110Wのバックアップと復元の設定

## 目的

RV110Wでは、ユーザはルータの設定をバックアップまたは復元できます。ユーザは、バッ クアップ設定ファイルをアップロードすることで、緊急時に設定を迅速に復元できます。こ の記事では、RV110Wの設定をバックアップおよび復元する方法について説明します。

## 該当するデバイス

• RV110W

## 手順

ステップ1:Web構成ユーティリティを使用して、[Administration] > [Backup/Restore Settings]を選択します。[バックアップ/復元の設定]ページが開きます。

| configuration                                                               | n Download & Clear                                                               |                                                             |
|-----------------------------------------------------------------------------|----------------------------------------------------------------------------------|-------------------------------------------------------------|
| Select                                                                      | Configuration                                                                    | Time                                                        |
| ۲                                                                           | Startup Configuration                                                            | 01/01/10 03:26 AM                                           |
| 0                                                                           | Mirror Configuration                                                             | 01/25/12 11:35 AM                                           |
| $\odot$                                                                     | Backup Configuration                                                             | 01/01/10 03:33 AM                                           |
| Download                                                                    | Clear                                                                            |                                                             |
| onfiguration<br>configuration (<br>ocate & selec                            | Upload<br>Jpload:                                                                | Configuration O Backup Configuration                        |
| onfiguration (<br>configuration (<br>ocate & selec                          | Upload<br>Jpload:                                                                | Configuration O Backup Configuration<br>Browse              |
| onfiguration I<br>onfiguration I<br>ocate & selec                           | Upload<br>Jpload:      Startup<br>t the upload file:<br>Start                    | Configuration © Backup Configuration<br>Browse<br>to Upload |
| onfiguration<br>onfiguration (<br>ocate & selec<br>onfiguration (           | Upload<br>Jpload:                                                                | Configuration © Backup Configuration<br>Browse<br>to Upload |
| onfiguration (<br>onfiguration (<br>ocate & selec<br>onfiguration (<br>opy: | Upload<br>Jpload:  Startup<br>t the upload file:<br>Start<br>Copy<br>Startup Con | Configuration © Backup Configuration<br>Browse<br>to Upload |

#### 構成をダウンロードまたはクリアします。

この手順を使用すると、ユーザは緊急時に設定をダウンロードしたり、不要になった設定を 削除したりできます。

ステップ1:[Configuration Download & Clear]テーブルで、ダウンロードまたはクリアする設 定のオプションボタンをクリックします。

| Configuratio                                                              | n Download & Clear                                                                      |                                                            |
|---------------------------------------------------------------------------|-----------------------------------------------------------------------------------------|------------------------------------------------------------|
| Select                                                                    | Configuration                                                                           | Time                                                       |
| ۲                                                                         | Startup Configuration                                                                   | 01/01/10 03:26 AM                                          |
| 0                                                                         | Mirror Configuration                                                                    | 01/25/12 11:35 AM                                          |
| 0                                                                         | Backup Configuration                                                                    | 01/01/10 03:33 AM                                          |
| Download.                                                                 | . Clear                                                                                 |                                                            |
| Configuration<br>Configuration                                            | Upload<br>Upload:                                                                       | Configuration 🔘 Backup Configuration                       |
| Configuration<br>Configuration<br>Locate & sele                           | Upload<br>Upload:                                                                       | Configuration © Backup Configuration<br>Browse             |
| Configuration<br>Configuration<br>Locate & sele                           | Upload<br>Upload:                                                                       | Configuration © Backup Configuration<br>Browse             |
| Configuration<br>Configuration<br>Locate & selec<br>Configuration         | Upload<br>Upload:                                                                       | Configuration © Backup Configuration<br>Browse             |
| Configuration<br>Configuration<br>Locate & sele<br>Configuration<br>Copy: | Upload<br>Upload:   Startup C<br>ct the upload file:<br>Start to<br>Copy<br>Startup Con | Configuration © Backup Configuration<br>Browse<br>D Upload |

ステップ2:[ダウンロード]をクリックして構成のコピーをコンピュータに保存するか、[クリア]をクリックして構成をク**リア**します。

### 構成をアップロードします。

この手順を使用すると、コンピュータから構成をアップロードして、以前の設定をすばやく 復元できます。

ステップ1:スタートアップコンフィギュレーションをアップロードする場合は、[スタート アップコンフィギュレーション(Startup Configuration)]オプションボタンをクリックし、バ ックアップコンフィギュレーションをアップロードする場合は[バックアップコンフィギュ レーション(Backup Configuration)]オプションボタンをクリックします。

| Configuratio                                                           | on Download & Cl                                  | ear                         |                                                             |
|------------------------------------------------------------------------|---------------------------------------------------|-----------------------------|-------------------------------------------------------------|
| Select                                                                 | Configuration                                     |                             | Time                                                        |
| ۲                                                                      | Startup Configu                                   | uration                     | 01/01/10 03:26 AM                                           |
| $\odot$                                                                | Mirror Configur                                   | ation                       | 01/25/12 11:35 AM                                           |
| $\odot$                                                                | Backup Config                                     | uration                     | 01/01/10 03:33 AM                                           |
| Download.                                                              | . Clear                                           |                             |                                                             |
| onfiguration                                                           | Upload                                            | <b>a</b> a                  |                                                             |
| onfiguration<br>configuration<br>ocate & sele                          | <b>Upload</b><br>Upload:<br>ct the upload file:   | Startup                     | Configuration  Backup Configuration Browse                  |
| onfiguration<br>configuration<br>ocate & sele                          | Upload<br>Upload:<br>ct the upload file:          | Startup                     | Configuration © Backup Configuration<br>Browse              |
| onfiguration<br>configuration<br>ocate & sele<br>onfiguration          | Upload:<br>Upload:<br>ct the upload file:<br>Copy | Startup                     | Configuration © Backup Configuration<br>Browse              |
| onfiguration<br>configuration<br>ocate & sele<br>onfiguration<br>copy: | Upload:<br>Upload:<br>ct the upload file:<br>Copy | Startup     Start     Start | Configuration © Backup Configuration<br>Browse<br>to Upload |

・スタートアップコンフィギュレーション:このオプションは、設定ユーティリティが最 初に開いたときに使用できる設定です。

・バックアップ構成:このオプションは、最新の構成です。

ステップ2:[Browse]をクリックし、構成ファイルを探します。

ステップ3:目的のファイルを選択し、[アップロードの開始(**Start to Upload)]をクリック**して、構成ファイルをアップロードします。

#### 構成をコピーします。

この手順では、ユーザが設定を別の設定にコピーできます。

ステップ1:[Configuration Copy(構成のコピー)]フィールドで、コピーする構成を、最初の [Copy(コピー)]ドロップダウンから選択します。

| onfiguratio                                                                       | n Download & Clear                                                           |                                                                                       |
|-----------------------------------------------------------------------------------|------------------------------------------------------------------------------|---------------------------------------------------------------------------------------|
| Collect                                                                           | Configuration                                                                | Time                                                                                  |
| Select                                                                            | Conliguration<br>Obstance Operation                                          |                                                                                       |
| ۲                                                                                 | Startup Configuration                                                        | 01/01/10 03:26 AM                                                                     |
| 0                                                                                 | Mirror Configuration                                                         | 01/25/12 11:35 AM                                                                     |
| 0                                                                                 | Backup Configuration                                                         | 01/01/10 03:33 AM                                                                     |
|                                                                                   |                                                                              |                                                                                       |
| Download.<br>onfiguration<br>onfiguration                                         | Upload<br>Upload:                                                            | configuration 🔘 Backup Configuration                                                  |
| Download.<br>onfiguration<br>onfiguration<br>ocate & sele                         | Upload<br>Upload:<br>Ct the upload file:                                     | configuration  Backup Configuration Browse                                            |
| Download.<br>onfiguration<br>onfiguration<br>ocate & sele                         | Upload<br>Upload:<br>Ct the upload file:<br>Start to                         | Configuration © Backup Configuration<br>Browse                                        |
| Download.<br>onfiguration<br>onfiguration<br>ocate & sele<br>onfiguration         | Upload<br>Upload:<br>Ct the upload file:<br>Start to<br>Copy                 | Configuration © Backup Configuration<br>Browse                                        |
| Download.<br>onfiguration<br>onfiguration<br>ocate & sele<br>onfiguration<br>opy: | Upload<br>Upload:<br>Ct the upload file:<br>Start to<br>Copy<br>Startup Conf | Configuration  Backup Configuration Browse Upload iguration  to Startup Configuration |

ステップ2:2番目の[Copy(コピー)]ドロップダウンメニューから、コピーが置き換える構成を選択します。

ステップ3:[コピーの開始]をクリックします。

#### 暗号キーの生成

暗号化キーは、バックアップファイルの安全性を高めるのに役立ちます。この手順では、暗 号キーの作成方法を示します。

ステップ1a:[Show advanced settings] をクリックします。

| Backup / Re                        | estore Settings                      |                                        |
|------------------------------------|--------------------------------------|----------------------------------------|
|                                    |                                      |                                        |
| Configuration                      | Download & Clear                     |                                        |
| Select                             | Configuration                        | Time                                   |
| ۲                                  | Startup Configuration                | 01/01/10 03:26 AM                      |
| 0                                  | Mirror Configuration                 | 01/25/12 11:35 AM                      |
| 0                                  | Backup Configuration                 | 01/01/10 03:33 AM                      |
| Download                           | Clear                                |                                        |
| Configuration L<br>Locate & select | Jpload:   Startup C the upload file: | Configuration O Backup Configuration   |
|                                    | Start to                             | Upload                                 |
| Configuration (                    | Сору                                 |                                        |
| Сору:                              | Startup Conf                         | iguration 👻 to Startup Configuration 👻 |
|                                    | Start                                | то Сору                                |
| Show A                             | dvanced Settings                     |                                        |

ステップ1b:[詳細設定]フィールドが表示されます。

| Hide Adv     | anced Settings                                                                  |
|--------------|---------------------------------------------------------------------------------|
| Advanced Set | tings                                                                           |
| Seed used to | Senerate Encryption Key for Sensitive Data Protection in the Configuration File |
| Save         | Reset Encryption Seed to Default                                                |

ステップ2:フィールドに、キーの作成に使用する任意の文字の組み合わせを含むフレーズ を入力します。

ステップ3:[**Save**]をクリック**して**変更を保存します。